# Instalación de Debian 10.4.0

# En máquina virtual desde ISO

- 1. Virtualización. VirtualBox [Versión 6.0.20 r137117 (Qt5.7.1)]
  - Nombre máquina virtual: deb10\_1350a (deb10\_13xxN, xx= orden en la wiki del alumno, N= a, b o x, es el grupo)
  - Sistema operativo: Linux Debian de 64 bits.
  - Memoria base: 1024 MB
  - Disco VHD dinámico de 50 GB
  - $\circ~$  Controlador SATA con el disco duro y una unidad óptica.
  - Arranque: 1º la unidad óptica, luego el disco duro.
  - Red: Adaptador puente.

## 2. Arranque

- 1. Imagen ISO de arranque:
  - https://cdimage.debian.org/debian-cd/current/amd64/iso-dvd/debian-10.4.0-amd64-DVD-1.iso
- 2. En el menú siguiente escojo Graphical install.

# 3. Región

- 1. Lenguaje Spanish, país España, teclado Español.
- 4. **Red** 
  - 1. Carga componentes adicionales...
  - 2. Obtiene una dirección de IP automática por DHCP.

# 5. Host y usuario

- 1. Nombre de la máquina: deb10-1350a por ejemplo (deb10-13xxN).
- 2. Nombre del dominio: ninguno (en blanco).
- 3. Clave del superusuario (Dos veces).
- 4. Nombre completo y nombre de cuenta para el usuario. Contraseña para ese usuario (Dos veces): sti13xxN

## 6. Hora

1. Zona horaria: Península.

# 7. Particionado

- 1. Particionado: Guiado utilizar todo el disco → Escojo mi disco duro de la lista.
- 2. Esquema de particionado: Todos los ficheros en una partición (recomendado para novatos).
- 3. Finalizar el particionado y escribir los cambios en el disco $\rightarrow$ Si.
- 4. Crea la partición y el sistema de ficheros ext4...

# 8. Repositorios

- 1. Instalando el sistema base...
- 2. ¿Desea analizar otro CD/DVD?  $\rightarrow$  No.
- 3. ¿Desea usar una réplica de red?  $\rightarrow$  No.

## 9. Paquetes

- 1. Seleccionar e instalar programas: Preparando y configurando diferentes módulos...
- 2. ¿Desea participar en la encuesta sobre el uso de los paquetes?  $\rightarrow$  No.
- Selección de programas: Entorno de escritorio Debian, ... LXDE y Utilidades estándar del sistema.
- 4. Descargando e instalando ficheros...

# 10. Arranque

- 1. ¿Desea instalar el cargador de arranque GRUB en el registro principal de arranque? → Si.
- 2. Dispositivo donde instalar el cargador de arranque: Selecciono el disco duro, /dev/sda en mi caso.
- 3. Finalizando la instalación...
- 4. Aviso de retirar la imagen ISO de instalación  $\rightarrow$  Continuar  $\rightarrow$  Reinicia el sistema.

## 11. Inicio de sesión

- 1. Inicio sesión  $\rightarrow$  No guardar historial.
- En el menú superior de la máquina virtual seleccionamos tanto en Dispositivos-Portapapeles compartido como en Dispositivos-Arrastrar y soltar la opción Bidireccional para facilitar el trasvase de información entre máquina virtual y máquina virtual o host.

## 12. Actualizaciones

- 1. Abrimos una consola: Inicio → Herramientas del sistema → LXterminal
- 2. Pasamos a ser root
  - su -

y le damos la contraseña del superusuario que especificamos en la instalación.

- 3. Comprobamos los repositorios del fichero /etc/apt/sources.list. Lo editamos por ejemplo usando el nano para que queden tal como se muestran en Repositorios Debian.
- 4. Actualizamos la lista de repositorios y actualizamos paquetes...

apt-get update apt-get install aptitude aptitude update aptitude upgrade

#### 13. Instalación de las GuestAdditions

- 1. Seguimos las instrucciones contenidas en GuestAdditions.
- 2. aptitude install gcc make dkms
- 3. Menú máquina Dispositivos  $\rightarrow$  Insertar imagen de CD de las Guest Additions.
- 4. Normalmente aparecerá un mensaje de que se ha insertado un medio extraible y si lo queremos abrir en un explorador de archivos → <u>Aceptar</u>. Si al montar la imagen ISO de las GuestAdditions no se inicia el proceso automáticamente, debemos fijarnos cual es la ruta de los archivos de esa imagen y abrir una consola en ese lugar, que podría ser /media/cdrom0.
- 5. Se abre la ventana del explorador de archivos y observamos los ficheros que contiene el CD. Nos interesa ejecutar el VBoxLinuxAdditions.run.
- 6. Como seguimos como root podremos ejecutar ese fichero.

# bash /media/cdrom0/VBoxLinuxAdditions.run

- 7. A continuación se ejecutará el proceso de instalación. Observaremos que no haya mensajes de error.
- 8. Cuando el proceso finalice correctamente puede que nos indique la necesidad de reiniciar la máquina virtual.

# reboot

9. Al reiniciar veremos que ya podemos estar en pantalla completa con la resolución nativa de nuestro monitor.
14. Clonar. Como siempre, antes de comenzar a experimentar con nuestra nueva máquina se recomienda clonarla y trabajar con su clon. De esta manera si metemos la pata podremos volver a clonarla y tener una nueva máquina operativa en menor tiempo en lugar de tener que volver a instalar todo de nuevo. En concreto esta máquina tardó en clonarse apenas 1 minuto.

From: https://euloxio.myds.me/dokuwiki/ - **Euloxio wiki** 

Permanent link: https://euloxio.myds.me/dokuwiki/doku.php/doc:tec:sis:gnu:install\_deb10:inicio

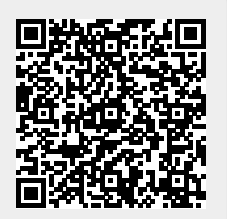

Last update: 2024/04/18 11:48